Government e-Marketplace – Technical Evaluator in Bid

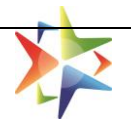

# **Technical Evaluator in Bid**

**USER MANUAL** 

Version 1.0

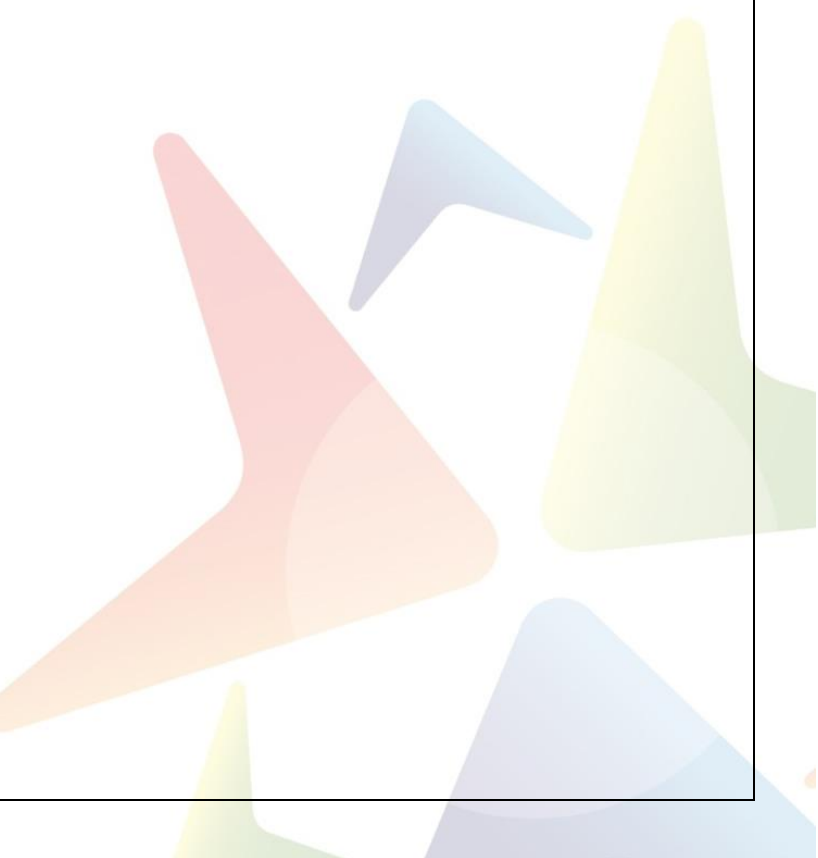

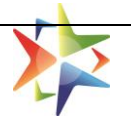

# **Table of Contents**

| 1.   | Overview                                                      | .3 |
|------|---------------------------------------------------------------|----|
| 2. R | ole creation-Assigning Scope                                  | .3 |
|      | 2.1 Definition:                                               | .3 |
|      | 2.2 Role allocation Do's                                      | .3 |
|      | 2.3 Role allocation Don'ts                                    | .3 |
| 3. R | ole creation-Allocation Journey                               | .4 |
| 3    | .1. New user role creation (Adding Secondary user in My Team) | .6 |
| 3    | .2. Existing user role allocation                             | .9 |
|      | Scenario 1: Buyer + Technical evaluator                       | .9 |
|      | Scenario 2: Consignee + Technical evaluator1                  | 10 |
|      | Scenario 3: Buyer & Consignee + Technical evaluator1          | 11 |
|      | Scenario 4: PAO & DDO + Technical evaluator                   | 11 |
|      | Scenario 5: HOD & Consignee + Technical evaluator1            | 12 |
|      | Error Scenario 1: HOD + Technical evaluator1                  | 12 |
|      | Error Scenario 2: PAO + Technical evaluator                   | 13 |
|      | Error Scenario 3: DDO + Technical evaluator1                  | 13 |
| 4.   | Assignment of Tender Committee or Technical Evaluator         | 14 |
| 5.   | Technical Evaluator Login and Bid Access1                     | 15 |
| 6.   | Final Submission by Member secretory1                         | 18 |
| 7.   | Re-evaluation of Bids                                         | 19 |

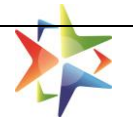

# 1. Overview

At present on GeM, the Bids are being evaluated by the buyer only and detailed bid evaluation is happening in an offline mode. So, in order to capture the detailed process of the Technical Evaluation, GeM has introduced one more role i.e. Technical Evaluator for the Buyers' entity who will be solely responsible to evaluate the bid technically.

Buyer can onboard new users with technical Evaluator role or may update the profile of existing secondary users. The evaluation can be based on Single / Multiple evaluators or self, selection of Tender Committee option shall also be available for the buyer. Tender Committee team strength shall be configurable 2 - 10 users selectable by the buyer.

# 2. Role creation-Assigning Scope

The Technical Evaluator role can be created by HOD for:

- 1. New user
- 2. Existing user

#### **2.1 Definition:**

- HOD would be able to create the Technical evaluator user under the same office zone
- The process for the creation of Technical evaluator users would remain the same as of the Buyer, Consignee, PAO/DDO
- HOD will be able to update existing Technical evaluator profile
- The Technical evaluator user can complete their profile

#### 2.2 Role allocation Do's

- 1. HOD is able to create only the Technical evaluator role
- 2. The Technical evaluator role can be combined with HOD + Consignee role
- 3. The Technical evaluator role may be combined with only the Buyer role
- 4. The Technical evaluator role can be combined with only the Consignee role
- 5. The Technical evaluator role can be combined with the Buyer + Consignee role
- 6. The Technical evaluator role can be combined with the PAO + DDO role

#### 2.3 Role allocation Don'ts

- 1. The Technical evaluator role cannot be combined with only the PAO role.
- 2. The Technical evaluator role cannot be combined with only the DDO role.
- 3. Technical evaluator role cannot be combined with only the Primary (HOD) user

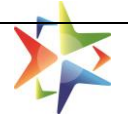

# 3. Role creation-Allocation Journey

## Step 1: Go to <a href="https://gem.gov.in/">https://gem.gov.in/</a>

#### Step 2: Click on the login

| → C 🔒 gem.gov.in                                                                                                    |                       |                      |               |                |              |                 | ie 🕁 🗖 😒                             |
|----------------------------------------------------------------------------------------------------|-----------------------|----------------------|---------------|----------------|--------------|-----------------|--------------------------------------|
| English 👻   🔵 Dark Mod                                                                                                    | le   Font Size A- A A | A+   Skip to Main Co | ontent        |                |              |                 | Raise a Ticket 📔 Need Help ? 🤝       |
| GeM<br>Ariset States<br>Construction<br>Construction<br>Constructi | PRODUCTS SERVIC       | CES CONTENT          | 1?            |                | Q            | Forward Auction | 🔻 Bids 👻 Sign Up 👻 Login             |
|                                                                                                    | GeM Advantages        | GeM Exclusive        | Rate a Seller | View Contracts | CPPP tenders | Seller Details  | 🌞 New on GeM 🛛 🗘                     |
|                                                                                                    |                       |                      |               |                |              | Beware of fra   | udulent entities & websites imperson |

#### Step 3: Enter user credential

| English 🔻 📔 👁 Dark Mode 📔 Font Size A- A A+ 📋 Skip to Main Content                                                                                                    | S1800-419-3436 │ ⊠ helpdesk-gem[at]gov[dot]in │ Need Help? ✔                                                                                                    |
|----------------------------------------------------------------------------------------------------|----------------------------------------------------------------------------------------------------|
|                                                                                                    | Bids 🗕 Sign Up 🗸                                                                                                    |
| Not Registered with GeM ? Sign up to experience the Marketplace                                                                                                    |                                                                                                    |
| Register as Buyer ( Register as Seller                                                                                                    | Login in to Government e Marketplace   GeM                                                                                                    |
| Need help with your Login ?         Raise a Ticket         Agents and experts available on a single platform ready to help you         Contact Us         Email. helpdesk-gem[at]gov[dot]in         Call: 1-1800-419-3436 / 1-1800-102-3436 ( 9:00 am - 6:00 pm Mon to Sat ) | GeM User Id • ①  Type the characters in the box below. •  MJLNUA  Password shall be entered on next screen post successful GeM login ID and Captcha validation  Submit |

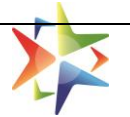

# Step 4: After successful login with HOD credential, click on My Account

| English 🔻 📔 🕄 Air Ticket Booking                                                                                                    |                                                                             |                                                    | Need Help? 🔻         |
|----------------------------------------------------------------------------------------------------|-----------------------------------------------------------------------------|----------------------------------------------------|----------------------|
| Geen Cardina Andreta Andreta Andre | Dashboard Market 🔻 F                                                        | Forward Auction 👻 Bids 💌 Purchase Requisitions Use | ers () Vinay Gupta - |
| CATEGORIES All Categorie                                                                                                    | 28 ~                                                                        | ٩                                                  | Logout               |
|                                                                                                    | Forward Auction is liv                                                      | re now. To know more, click here                   |                      |
| NOTIFICATIONS                                                                                                    |                                                                             |                                                    | +                    |
| GeM facilitates procur<br>for <b>POSHAN ABHIYAA</b><br>Explore Now                                                                                                    | ement<br>Norther States<br>Restantion of Holisic<br>Religibulity - देश रोशन | Products on GeM                                    |                      |

**Step 5:** Once accessing the My Account page, Click on My Team to access existing user list or to create a new user in the team.

|                                                                 | Dashboard                | Market 🔻 | Forward Auction                    | - Bids - | Purchase Re | quisitions | Users | 💮 Vinay Gupta 👻 |
|-----------------------------------------------------------------|--------------------------|----------|------------------------------------|----------|-------------|------------|-------|-----------------|
| CATEGORIES A                                                    | ll Categories 🗸 🗸        |          |                                    |          |             | ۵          |       |                 |
|                                                                 |                          |          |                                    |          |             |            |       | Fo              |
| NOTIFICATIONS                                                   |                          |          |                                    |          |             |            |       | +               |
| Organisation Address                                            | UPDATE ADDRESS           |          |                                    |          |             |            |       |                 |
| Payment Method                                                  | Pincode *                |          | 110003                             |          |             |            |       |                 |
| Bank Account Detail                                             | State *                  |          | DELHI                              |          |             |            |       |                 |
| Personal Information<br>Forward Auction Bank Account<br>details | District *               |          | Central Delhi<br>Parliament Street |          |             |            |       |                 |
| Referral Verification                                           |                          |          |                                    |          |             |            |       | 11              |
| Update Mobile<br>Organisation Hierarchy                         | Contact No.(Office) () * |          | 011                                | 23456789 |             | 124        |       |                 |
| Change Email                                                    | Website URL *            |          | www.abc.gov.in                     |          |             |            |       |                 |
| Change Password                                                 |                          |          | SAVE                               |          |             |            |       |                 |
| Not Vinay?<br>My Team ①<br>Deactivate Account ①                 |                          |          |                                    |          |             |            |       |                 |
|                                                                 |                          |          |                                    |          |             |            |       |                 |

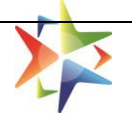

## Step 6: Once the HOD user click on My Team, they will be able to see the Secondary users list

| English 🔻      | 🛪 Air Ticket Booking                         |                |              |          |                           |                       |          | Need Help? 🔻    |
|----------------|----------------------------------------------|----------------|--------------|----------|---------------------------|-----------------------|----------|-----------------|
| 2 🗱            | Gee A Zadi Ka<br>Covernment<br>e Marketplace | hotsav         | Dashboard N  | larket 🔻 | Forward Auction 🔹 Bids 👻  | Purchase Requisitions | Users 0  | 🕽 Vinay Gupta 🔻 |
| CATEGO         | RIES                                         | All Categories | ~            |          |                           | Q                     | )        |                 |
| know more,     | click here                                   |                |              |          |                           |                       |          |                 |
| NOTIFICA       | TIONS                                        |                |              |          |                           |                       |          | +               |
|                |                                              |                |              |          |                           |                       |          |                 |
| + ADD SE       | CONDARY USER ①                               | MANAGE POST    | S MANAGE DIV | ISIONS   | CREATE GEM BUYER EMAIL ID |                       |          | K GO BACK       |
|                |                                              |                |              |          |                           |                       |          |                 |
| Filter         | Search                                       |                |              |          | Select division           | All                   |          | ~               |
| SI.No          | Name                                         | User Id        | Posts        | Roles    | Email                     | Mobile                | Division | Action          |
| 1<br>Ask GeMmy | Hari Mohan                                   | CAGDel-F2      | VP Finance   | PAO      | testcagfinance@gov.in     | *****8735             |          | Ø               |

From here, the HOD can create New user and assign desired role. Also HOD can select any existing user from the team and can assign desired role.

# 3.1. New user role creation (Adding Secondary user in My Team)

Below are the steps to add Secondary user in HODs Team and assigning of Technical evaluator role.

| Step 1         | : Click on Add                     | l Secondary    | user       |          |                   |              |                       |          |                   |
|----------------|------------------------------------|----------------|------------|----------|-------------------|--------------|-----------------------|----------|-------------------|
| English 🔻      | Air Ticket Booking                 |                |            |          |                   |              |                       |          | Need Help? 🔻      |
|                | GeM<br>Covernment<br>e Marketplace | hotsav         | Dashboard  | Market 🝷 | Forward Auction 🔻 | Bids 🔻       | Purchase Requisitions | Users    | 🕕 🕖 Vinay Gupta 🔻 |
|                | ORIES                              | All Categories | ~          |          |                   |              | ٩                     | )        |                   |
| know more      | e, click here                      |                |            |          |                   |              |                       |          |                   |
| NOTIFIC        | ATIONS                             |                |            |          |                   |              |                       |          | +                 |
|                |                                    |                |            |          |                   |              |                       |          |                   |
| + ADD          | SECONDARY USER ①                   | MANAGE POSTS   | MANAGE D   | IVISIONS | CREATE GEM BUYER  | EMAIL ID     |                       |          | < GO BACK         |
| Filter         | Search                             |                |            |          | Sel               | ect division | All                   |          | ~                 |
| SI.No          | Name                               | User Id        | Posts      | Roles    | Email             |              | Mobile                | Division | Action            |
| 1<br>Isk GeMmy | Hari Mohan                         | CAGDel-F2      | VP Finance | PAO      | testcagfinance@go | ov.in        | *****8735             |          | ø                 |
|                |                                    |                |            |          |                   |              |                       |          |                   |

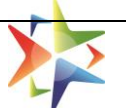

## Step 2: Once HOD click on Add secondary user, they will be required to create Role

|                                                 |                                                  | Forward Auction is live now. To know more, click here |   |
|-------------------------------------------------|--------------------------------------------------|-------------------------------------------------------|---|
| NOTIFICATIONS                                   |                                                  |                                                       | + |
|                                                 |                                                  |                                                       |   |
| Divisions »                                     | Add/Invite Secondary User                        | 0                                                     |   |
| New division »                                  | Post *                                           | Select post V CREATE ROLES                            |   |
| Manage posts »                                  |                                                  | No vacant posts                                       |   |
|                                                 | Invite Email ID                                  |                                                       |   |
| Divisions »<br>New division »<br>Manage posts » | Add/Invite Secondary User Post * Invite Email ID | Select post      CREATE ROLES  No vacant posts        |   |

Step 3: Click on Create Roles as suggested in above screenshot.

**Step 4:** Once HOD click on Create Roles, they will be required to fill requisite information as shown below.

| DELHI Z1 FINANCE : POST MA                                                | NAGEMENT             |                                 |                            |                 |          |
|---------------------------------------------------------------------------|----------------------|---------------------------------|----------------------------|-----------------|----------|
| Create Roles                                                              |                      |                                 |                            |                 | ADD USER |
|                                                                           |                      |                                 |                            |                 |          |
| Designation (                                                             | Reshma Tripath       | y                               |                            |                 |          |
| Divisions                                                                 | Delhi Z1 Financ      | 0                               | ~                          | ]               |          |
| Select Roles                                                              | 1 Checked            |                                 | ~                          |                 |          |
| RDLES                                                                     | TECHNICAL_EVALU      | ATDR                            |                            |                 |          |
| The office contact number will be publis<br>with the Buyers post contract | hed on GeM Artifa    | cts (such as Contract and Irwoi | e) for helping the Seller  | communicate     |          |
| Contact No.(Office)                                                       | D11                  | 12345678                        | 1.20                       |                 |          |
|                                                                           |                      |                                 |                            |                 |          |
| User Id 🔘*                                                                | TEST TE MSP 1        |                                 |                            |                 |          |
| Secondary User email should be register<br>@zembuyer Email ID.            | red with NIC. If you | do not have NIC registered en   | ail, please click below li | ke to apply for |          |
|                                                                           |                      |                                 |                            |                 |          |
|                                                                           |                      |                                 |                            |                 |          |
| Official Email ()*                                                        | testTE@nic.in        |                                 |                            |                 |          |
|                                                                           | Apply for @gembu     | yer.in Email ID                 |                            |                 |          |
| Action                                                                    | ADD POST             |                                 |                            |                 |          |
|                                                                           |                      |                                 |                            |                 |          |

**Step 5:** Once HOD fills the requisite information and click on ADD USER, the desired New User get an invite from GeM to register as per standard GeM Secondary user registration process.

| overn | ment | e-Marketplace                            | e – Technical Evaluator in Bid                                                                                                    |   |   |   |
|-------|------|------------------------------------------|----------------------------------------------------------------------------------------------------|---|---|---|
| 1,223 |      | Invitation to r                          | egister on GeM ( odishate@gov.in ) Inbox ×                                                                                                    |   | • | Ø |
|       | *    | noreply@gem.gov.ir<br>to me, gemtest77 👻 | n 11:57 AM (0 minutes ago)                                                                                                    | ☆ | 4 | : |
|       |      |                                          | See See Azadi Ka<br>Azadi Ka<br>Armit Mahotsav                                                                                                    |   |   |   |
|       |      |                                          | Dear <b>Sir / Madam</b> ,<br>Your organisation's primary user, <b>Hari Mohan</b> , has invited you to join as <b>technical evaluator</b> for <b>test</b> on<br>Government eMarketplace (GeM). |   |   |   |
| +     |      |                                          | To proceed further, kindly verify this invitation by clicking on 'verify me now'.<br><u>Verify me Now</u><br>Regards,<br>Team GeM                                                             |   |   |   |
|       |      |                                          | For any queries : 🍤 1-800-419-3436, 1-800-102-3436 or 🐸 helpdesk-gem@gov.in<br>© 2018. Government eMarketplace (GeM). All rights reserved.                                                    |   |   |   |

**Step 6:** Once the invited user register on GeM as a secondary user, they will be required to verify via clicking on the Verify me Now.

**Step 7:** Once the user verifies, they will start appearing in HODs My Team as a Secondary user with Technical evaluator role as shown below.

| , C   | <ul> <li>Inkp.gemonon.org/my-account</li> </ul>        | it#:/usel_tist  |                        |                                     | -                    |           | Upc       |
|-------|--------------------------------------------------------|-----------------|------------------------|-------------------------------------|----------------------|-----------|-----------|
| SI.No | Name                                                   | User Id         | Posts                  | Roles                               | Email                | Mobile    | Division  |
| 1     | Nilesh Kumar Pal                                       | odisha_buyer1   | buyer2                 | BUYER,CONSIGNEE,TECHNICAL_EVALUATOR | odisha2@gov.in       | *****8715 |           |
| 5     | Hemanathan M                                           | odisha_buyer7   | buyer7                 | BUYER_INDENTOR,CONSIGNEE            | odisha7@gov.in       | *****4190 |           |
| 6     | ShivshankarChoudhury<br>Malhotraanannanan              | odisha_buyer8   | uiyhio                 | BUYER                               | odisha_buyer8@gov.in | *****8715 |           |
| 7     | Kumar<br>Agarwallillillillillillillillillillillillilli | odisha_indentor | indentor               | BUYER_INDENTOR                      | o@gov.in             | *****8735 |           |
| 8     | ShivshankarChoudhury<br>Malhotraanannanan              | odisha_te       | technical<br>evaluator | TECHNICAL_EVALUATOR                 | odishate@gov.in      | *****8715 |           |
| 9     | Nilesh Kumar Pal                                       | odisha_buyer    | buyer                  | CONSIGNEE, TECHNICAL_EVALUATOR      | odisha1@gov.in       | *****8715 | Bangalore |
|       |                                                        |                 |                        |                                     |                      |           | +         |

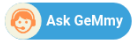

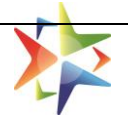

# 3.2. Existing user role allocation

Below are the steps to assign a Technical evaluator role to an existing user.

**Step 1:** Once HOD successfully login at GeM, they can access My Team as shown below:

| ← → C | mkp.gemorion.org/my-accour                             | nt#!/user_list  |          |                            |                      | ▶ ☆       | ۵ * ۷    | Update |
|-------|--------------------------------------------------------|-----------------|----------|----------------------------|----------------------|-----------|----------|--------|
| SI.No | Name                                                   | User Id         | Posts    | Roles                      | Email                | Mobile    | Division | Acti   |
| 1     | Nilesh Kumar Pal                                       | odisha_buyer1   | buyer2   | BUYER                      | odisha2@gov.in       | *****8715 |          | đ      |
| 5     | Hemanathan M                                           | odisha_buyer7   | buyer7   | BUYER_INDENTOR, CONSIGNEE  | odisha7@gov.in       | *****4190 |          | đ      |
| 6     | ShivshankarChoudhury<br>Malhotraanannanan              | odisha_buyer8   | uiyhio   | BUYER, TECHNICAL_EVALUATOR | odisha_buyer8@gov.in | *****8715 |          | đ      |
| 7     | Kumar<br>Agarwallillillillillillillillillillillillilli | odisha_indentor | indentor | BUYER_INDENTOR             | o@gov.in             | *****8735 |          | đ      |

**Step 2:** HOD can select desired Secondary user from the existing user list for Technical evaluator role allocation.

Let's discuss scenarios while role allocation to a Secondary user.

#### Scenario 1: Buyer + Technical evaluator

The Technical evaluator role can be combined with only the Buyer role.

**Step 1:** Select the Secondary user from My Team.

**Step 2:** Check the roles for the user and save as shown below.

| DNISIONS test     ielect Roles 2 Checked     2 Checked     COLES     BUYER,TECHNICAL_EVALUATOR     'ayment Method(s) for post     State   Internet Banking   The office contact number will be published on GeM Artifacts (such as Contract and Invoice) for helping the Seller communicate with the Buyers post contract     'ontact No.(Office) ①     00000   Extension No. | C mkp.gemorion.org/my-a                                            | account#!/edit_post                                 |                                            | > 🖈 🖲 🗯 💙 🤇 | Update 🔅 |
|----------------------------------------------------------------------------------------------------|--------------------------------------------------------------------|-----------------------------------------------------|--------------------------------------------|-------------|----------|
| Select Roles 2 Checked   XOLES BUYER,TECHNICAL_EVALUATOR   Payment Method(s) for post State<br>Internet Banking   The office contact number will be published on GeM Artifacts (such as Contract and Invoice) for helping the Seller communicate<br>with the Buyers post contract   The office On Oco Oco Oco Extension No.                                                   | ivisions                                                           | test                                                | ~                                          |             |          |
| BUVER.TECHNICAL_EVALUATOR       Payment Method(s) for post       Image: State       Internet Banking   The office contact number will be published on GeM Artifacts (such as Contract and Invoice) for helping the Seller communicate with the Buyers post contract                                                                                                    | elect Roles                                                        | 2 Checked                                           | ~                                          |             |          |
| BUYER, TECHNICAL_EVALUATOR       Payment Method(s) for post       Internet Banking   The office contact number will be published on GeM Artifacts (such as Contract and Involce) for helping the Seller communicate with the Buyers post contract                                                                                                    |                                                                    |                                                     |                                            |             |          |
| Payment Method(s) for post       Internet Banking         The office contact number will be published on GeM Artifacts (such as Contract and Invoice) for helping the Seller communicate with the Buyers post contract         Contact No.(Office) ①       00000       Extension No.                                                                                          | OLES                                                               | BUYER, TECHNICAL_EVALUATOR                          |                                            |             |          |
| The office contact number will be published on GeM Artifacts (such as Contract and Invoice) for helping the Seller communicate with the Buyers post contract Contact No.(Office) ① 000000 Extension No.                                                                                                    | ayment Method(s) for post                                          | ✓ State ✓ Internet Banking                          |                                            |             |          |
| The office contact number will be published on GeM Artifacts (such as Contract and Invoice) for helping the Seller communicate with the Buyers post contract         contact No.(Office) ①       00000       Extension No.                                                                                                    |                                                                    |                                                     |                                            |             |          |
| Contact No.(Office) ① 000000 000000 Extension No.                                                                                                    | The office contact number will be<br>with the Buyers post contract | published on GeM Artifacts (such as Contract and Ir | nvoice) for helping the Seller communicate |             |          |
|                                                                                                    | ontact No.(Office) (i)                                             | 00000                                               | Extension No                               |             |          |
|                                                                                                    | . , 0                                                              |                                                     | Extension no.                              |             |          |
|                                                                                                    |                                                                    |                                                     |                                            |             |          |
| SAVE                                                                                                    | SAVE                                                               |                                                     |                                            |             |          |
| SAVE                                                                                                    | SAVE                                                               |                                                     |                                            |             |          |

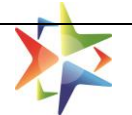

**Step 3:** Once the details are saved, the user start reflecting in HODs team with assigned role as shown below:-

| Filter | Search                                                 |                 |          | Sele                       | ct division All      |           |           | ~      |
|--------|--------------------------------------------------------|-----------------|----------|----------------------------|----------------------|-----------|-----------|--------|
| SI.No  | Name                                                   | User Id         | Posts    | Roles                      | Email                | Mobile    | Division  | Action |
| 1      | Nilesh Kumar Pal                                       | odisha_buyer1   | buyer2   | BUYER                      | odisha2@gov.in       | *****8715 |           | Ø      |
| 5      | Hemanathan M                                           | odisha_buyer7   | buyer7   | BUYER_INDENTOR,CONSIGNEE   | odisha7@gov.in       | *****4190 |           | Ø      |
| б      | ShivshankarChoudhury<br>Malhotraanannanan              | odisha_buyer8   | uiyhio   | BUYER, TECHNICAL_EVALUATOR | odisha_buyer8@gov.ir | *****8715 |           | ø      |
| 7      | Kumar<br>Agarwallillillillillillillillillillillillilli | odisha_indentor | indentor | BUYER_INDENTOR             | o@gov.in             | *****8735 |           | Ø      |
| 8      | Nilesh Kumar Pal                                       | odisha buver    | buver    | CONSIGNEE                  | odisha1@gov in       | *****8715 | Bangalore |        |

# Scenario 2: Consignee + Technical evaluator

**Step 1:** Select the Secondary user from My Team.

**Step 2:** Check the roles for the user and save as shown below.

| Designation (1)                                                                            | buyer                     |                           |                                |                  |  |  |
|--------------------------------------------------------------------------------------------|---------------------------|---------------------------|--------------------------------|------------------|--|--|
| Divisions                                                                                  |                           |                           |                                |                  |  |  |
| Divisions                                                                                  | Bangalore                 |                           |                                | ~                |  |  |
| Select Roles                                                                               | 2 Checked                 |                           |                                | ~                |  |  |
|                                                                                            |                           |                           |                                |                  |  |  |
| ROLES                                                                                      | CONSIGNEE, TECH           | INICAL_EVALUATOR          |                                |                  |  |  |
|                                                                                            |                           |                           |                                |                  |  |  |
|                                                                                            |                           |                           |                                |                  |  |  |
| The office contact number will i<br>with the Buyers post contract                          | be published on GeM Artif | acts (such as Contract an | d Invoice) for helping the Sel | ller communicate |  |  |
| The office contact number will I with the Buyers post contract                             | be published on GeM Artif | acts (such as Contract an | d Invoice) for helping the Sel | ller communicate |  |  |
| The office contact number will I<br>with the Buyers post contract<br>Contact No.(Office) ① | be published on GeM Artif | acts (such as Contract an | d Invoice) for helping the Sel | ller communicate |  |  |
| The office contact number will I with the Buyers post contract                             | be published on GeM Artif | acts (such as Contract an | d Invoice) for helping the Sel | ller communicate |  |  |
| The office contact number will with the Buyers post contract                               | be published on GeM Artif | acts (such as Contract an | d Involce) for helping the Sel | ller communicate |  |  |
| The office contact number will with the Buyers post contract                               | be published on GeM Artif | acts (such as Contract an | d Invoice) for helping the Sel | ller communicate |  |  |
| The office contact number will i<br>with the Buyers post contract                          | 00000                     | acts (such as Contract an | d Invoice) for helping the Sel | ller communicate |  |  |

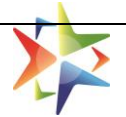

#### Scenario 3: Buyer & Consignee + Technical evaluator

**Step 1:** Select the Secondary user from My Team.

**Step 2:** Check the roles for the user and save as shown below.

| C mkp.gemorion.org/my-a       | ccount#!/edit_post                                                                      | > 🖈 🖲 🛪 🌘 | V Update |
|-------------------------------|-----------------------------------------------------------------------------------------|-----------|----------|
| Designation ()                | buyer2                                                                                  |           |          |
| Divisions                     |                                                                                         |           |          |
|                               | Test V                                                                                  |           |          |
| Select Roles                  | 3 Checked 🗸                                                                             |           |          |
|                               |                                                                                         |           |          |
| ROLES                         | BUYER,CONSIGNEE,TECHNICAL_EVALUATOR                                                     |           |          |
| Payment Method(s) for post    | ✓ State ✓ Internet Banking                                                              |           |          |
|                               |                                                                                         |           |          |
|                               | oublished on GeM Artifacts (such as Contract and Invoice) for helping the Seller commu  | icato     |          |
| with the Buyers post contract | published on dem Arthaces (such as contract and involce) for helping the select continu | icate     |          |
| With the Buyers post contract | 00000 000000 Extension No.                                                              | la        |          |

#### Scenario 4: PAO & DDO + Technical evaluator

**Step 1:** Select the Secondary user from My Team.

**Step 2:** Check the roles for the user and save as shown below.

| Colgradion ()                                                   | sdggds                                                                                 | 1      |
|-----------------------------------------------------------------|----------------------------------------------------------------------------------------|--------|
| Divisions                                                       |                                                                                        |        |
| Select Roles                                                    | 3 Checked 🗸                                                                            |        |
| ROLES                                                           | DDO,PAO,TECHNICAL_EVALUATOR                                                            |        |
| Payment Method(s) for post                                      | ✓ All<br>✓ IFMS                                                                        |        |
|                                                                 | IFMS Data For DDO                                                                      | +      |
|                                                                 | ✓ Others                                                                               |        |
| The office contact number will be with the Buyers post contract | published on GeM Artifacts (such as Contract and Invoice) for helping the Seller commu | nicate |
| Contact No.(Office) (i)                                         | 0801 1234567 Extension No.                                                             |        |
|                                                                 |                                                                                        |        |
|                                                                 |                                                                                        |        |
| Ask GeMmy                                                       |                                                                                        |        |
|                                                                 |                                                                                        |        |
|                                                                 |                                                                                        | Page   |

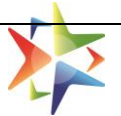

20

#### Scenario 5: HOD & Consignee + Technical evaluator

**Step 1:** Select the Secondary user from My Team.

**Step 2:** Check the roles for the user and save as shown below.

| C mkp.gemorion.org/my-accou                                                                                | nt#!/edit_post                                                                                |                              |             | ▶ ☆ | ۲ | * ( | <b>)</b> (u |
|----------------------------------------------------------------------------------------------------|-----------------------------------------------------------------------------------------------|------------------------------|-------------|-----|---|-----|-------------|
| Designation (j)                                                                                            | Drimony Licer                                                                                 |                              |             |     |   |     |             |
|                                                                                                    | Primary Oser                                                                                  |                              |             |     |   |     |             |
| Divisions                                                                                                  |                                                                                               | ~                            |             |     |   |     |             |
| elect Roles                                                                                                |                                                                                               |                              |             |     |   |     |             |
|                                                                                                    | 3 Checked                                                                                     | ~                            |             |     |   |     |             |
|                                                                                                    | 3 Checked                                                                                     | ~                            |             |     |   |     |             |
| IOLES                                                                                                    | 3 Checked                                                                                     | ~                            |             |     |   |     |             |
| IOLES<br>The office contact number will be public<br>with the Buyers nost contract                         | 3 Checked HOD,CONSIGNEE,TECHNICAL_EVALUATOR ished on GeM Artifacts (such as Contract and Invo | v                            | communicate |     |   |     |             |
| OLES<br>The office contact number will be publi<br>with the Buyers post contract                           | 3 Checked                                                                                     | oice) for helping the Seller | communicate |     |   |     |             |
| NOLES<br>The office contact number will be publi<br>with the Buyers post contract<br>contact No.(Office) ① | 3 Checked HOD,CONSIGNEE,TECHNICAL_EVALUATOR Ished on GeM Artifacts (such as Contract and Invo | Dice) for helping the Seller | communicate |     |   |     |             |

The above role combination is possible however there are some scenarios where the systems prompts an error and are discussed below:

#### **Error Scenario 1: HOD + Technical evaluator**

**Step 1:** Select the Secondary user from My Team.

| Step | 2: | Check | the | roles | for | the | user | and | an | error | prompt | appears | as | shown | below. |
|------|----|-------|-----|-------|-----|-----|------|-----|----|-------|--------|---------|----|-------|--------|
|------|----|-------|-----|-------|-----|-----|------|-----|----|-------|--------|---------|----|-------|--------|

| Designation (i)                                                                          |                                     |                                                                                                    |                              |     |     |
|------------------------------------------------------------------------------------------|-------------------------------------|----------------------------------------------------------------------------------------------------|------------------------------|-----|-----|
|                                                                                          | Primary User                        |                                                                                                    |                              |     |     |
| Divisions                                                                                |                                     |                                                                                                    | ~                            |     |     |
| Select Roles                                                                             | 2 Checked                           |                                                                                                    | ~                            |     | - 1 |
| BOLES                                                                                    | HOD TECHNICAL EVALUAT               | (m)                                                                                                    |                              |     |     |
| The second second                                                                        |                                     | 1CIM                                                                                                    |                              |     |     |
|                                                                                          | HOD TEGHNICAL EVALUAT               | OR cannot be same user.                                                                                                    |                              |     |     |
| The office contact number will                                                           | be published on GeM Artifacts (such | TOR cannot be same user,                                                                                                    | elping the Seller communicat | ie. |     |
| The office contact number will<br>with the Buyers post contract                          | HOD TECHNICK ENABLING               | OR Contract and invoice) for h                                                                                                    | elping the Seller communicat | ie  |     |
| The office contact number will with the Buyers post contract.                            | be published on GeM Artifacts (such | COR<br>CORCENTRACE be same user<br>h as Contract and Invoice) for P<br>e Contact Nus. Ester                                                                                                    | elping the Seller communicat | e.  |     |
| The office contact number will<br>with the Buyers post contract.                         | De published on GeM Artifacts (such | none (non-transmission of the second of the second of the | wiping the Seller communicat | e.  |     |
| The office contact number will<br>with the Buyers post contract<br>Contact No.(Office) ③ | be published on GeM Artifacts (such | TOR Calvool be some user<br>h as Contract and Invoice) for P<br>e Confact Nin. Ester                                                                                                    | elping the Seller communicat | ie  |     |

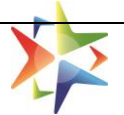

#### Error Scenario 2: PAO + Technical evaluator

**Step 1:** Select the Secondary user from My Team.

**Step 2:** Check the roles for the user and an error prompt appears as shown below.

| esignation (j)                                              | VP Finance                            |                               |                               |          |
|-------------------------------------------------------------|---------------------------------------|-------------------------------|-------------------------------|----------|
| ivisions                                                    | Delhi Z1 Fi                           | nance                         |                               | ~        |
| elect Roles                                                 | 2 Checked                             |                               |                               | ~        |
| OLES                                                        | PAO,TECHNIC<br>PAO,TECHNIC            | AL_EVALUATOR                  | same user.                    |          |
| The office contact number w<br>with the Buyers post contrac | ill be published on GeM <i>i</i><br>t | Artifacts (such as Contract a | nd Invoice) for helping the S | eller co |
| ontact No (Office)                                          |                                       |                               |                               |          |

#### Error Scenario 3: DDO + Technical evaluator

**Step 1:** Select the Secondary user from My Team.

**Step 2:** Check the roles for the user and error prompt appears as shown below.

| Ivisions [fufh]     visions 2 Checked     2 Checked     DLES DDO,TECHNICAL_EVALUATOR   DDO,TECHNICAL_EVALUATOR cannot be same user.   The office contact number will be published on GeM Artifacts (such as Contract and Invoice) for helping the Seller communicate with the Buyers post contract    The office ①   0801 1234567   Extension No. | Ivisions Jfufhj     elect Roles 2 Checked     2 Checked     DDO,TECHNICAL_EVALUATOR   DDO,TECHNICAL_EVALUATOR cannot be same user.   The office contact number will be published on GeM Artifacts (such as Contract and Invoice) for helping the Seller communicate with the Buyers post contract     Ontact No.(Office) ① 0801     1234567 Extension No. | Itvisions Jfufhj   elect Roles   2 Checked   OLES DDO,TECHNICAL_EVALUATOR DDO,TECHNICAL_EVALUATOR cannot be same user.   The office contact number will be published on GeM Artifacts (such as Contract and Invoice) for helping the Seller communicate with the Buyers post contract   Ontact No.(Office) ①   0801 1234567   Extension No. |                                | y decounter/yeare_pose                             |                                             | - H . |
|----------------------------------------------------------------------------------------------------|----------------------------------------------------------------------------------------------------|----------------------------------------------------------------------------------------------------|--------------------------------|----------------------------------------------------|---------------------------------------------|-------|
| elect Roles     2 Checked       DLES     DDO,TECHNICAL_EVALUATOR       DDO,TECHNICAL_EVALUATOR cannot be same user.                                                                                                    | elect Roles 2 Checked   OLES DDO,TECHNICAL_EVALUATOR   DDD,TECHNICAL_EVALUATOR cannot be same user.   The office contact number will be published on GeM Artifacts (such as Contract and Invoice) for helping the Seller communicate with the Buyers post contract   The office On ONO 0801 1234567 Extension No.                                         | elect Roles 2 Checked   OLES DDO,TECHNICAL_EVALUATOR   DDO_TECHNICAL_EVALUATOR cannot be same user.   The office contact number will be published on GeM Artifacts (such as Contract and Invoice) for helping the Seller communicate with the Buyers post contract   Ontact No (Office) ① 0801   1234567 Extension No.                      | ivisions                       | jfufhj                                             | ~                                           |       |
| DLES DDO,TECHNICAL_EVALUATOR DDO,TECHNICAL_EVALUATOR cannot be same user. The office contact number will be published on GeM Artifacts (such as Contract and Invoice) for helping the Selier communicate with the Buyers post contract Dontact No.(Office) ① 0801 1234567 Extension No.                                                           | OLES     DDO, TECHNICAL_EVALUATOR       DDO, TECHNICAL_EVALUATOR cannot be same user.   The office contact number will be published on GeM Artifacts (such as Contract and Invoice) for helping the Seller communicate with the Buyers post contract   ontact No.(Office) ①       0801     1234567     Extension No.                                      | OLES     DDO, TECHNICAL_EVALUATOR       DDD, TECHNICAL_EVALUATOR cannot be same user.   The office contact number will be published on GeM Artifacts (such as Contract and Invoice) for helping the Seller communicate with the Buyers post contract ontact No.(Office) ①        0801     1234567   Extension No.                           | elect Roles                    | 2 Checked                                          | ~                                           |       |
| the office contact number will be published on GeM Artifacts (such as Contract and Invoice) for helping the Seller communicate<br>th the Buyers post contract                                                                                                    | the office contact number will be published on GeM Artifacts (such as Contract and Invoice) for helping the Seller communicate<br>th the Buyers post contract<br>stact No (Office) ① 0801 1234567 Extension No.                                                                                                    | ne office contact number will be published on GeM Artifacts (such as Contract and Invoice) for helping the Seller communicate th the Buyers post contract atact No.(Office) ① 0801 1234567 Extension No.                                                                                                    | ES                             | DDO,TECHNICAL_EVALUATOR                            | me user                                     |       |
| h the Buyers post contract act No.(Office) ① 0801 1234567 Extension No.                                                                                                    | act No.(Office) ①     0801     1234567     Extension No.                                                                                                    | h the Buyers post contract                                                                                                    | e office contact number will b | e published on GeM Artifacts (such as Contract and | Invoice) for helping the Seller communicate |       |
| ntact No.(Office) ① 0801 1234567 Extension No.                                                                                                    | Image: No.(Office)         O         O         O         Extension No.                                                                                                    | Intact No.(Office)         0801         1234567         Extension No.                                                                                                    | with the Buyers post contract  |                                                    |                                             |       |
|                                                                                                    |                                                                                                    |                                                                                                    | ontact No.(Office) 🕕           | 0801 1234567                                       | Extension No.                               |       |

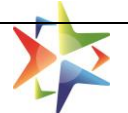

# 4. Assignment of Tender Committee or Technical Evaluator

- Login to your buyer account with the registered credentials.
- Go to the dashboard and click on the Bids >> List of Bids to access the list of bids published or draft by the buyer.
- Click on the **Open Bid** option available on the bid summary page to open the bid for technical evaluation.

| Bid No:                  |                 |           |                     |
|--------------------------|-----------------|-----------|---------------------|
| Item(s): XYZ             | Notification(S) |           | Start Date:         |
| Specification(S)         | Bid Document 🚣  |           | End Date:           |
| Total Participations : 1 |                 |           | Bid Status : Active |
| Remaining Days 🤁 :13     |                 |           |                     |
| Published                | Ended           | Finalized | Open Bid            |

• Once the Technical Evaluation is opened by the buyer, user has to select the evaluation method for the bid i.e. Technical Evaluator / Tender Committee or Self Evaluator.

| BID DETAILS                                                                                                    | TECHNICAL EVALUATION                              | FINANCIAL EV                   | ΔΙΠΑΤΙΟΝ                  | BID AWARDED                           |
|----------------------------------------------------------------------------------------------------|---------------------------------------------------|--------------------------------|---------------------------|---------------------------------------|
| SIS DE MILO                                                                                                    |                                                   | THURIDIAL LIN                  | ALDATION                  | DID ATTAILOED                         |
| 1. Bid Item(s) DETAILS                                                                                              |                                                   |                                |                           | -                                     |
| 2 Technical Evaluation                                                                                              |                                                   |                                |                           | _                                     |
|                                                                                                    |                                                   |                                |                           | · · · · · · · · · · · · · · · · · · · |
|                                                                                                    |                                                   |                                |                           |                                       |
| Please select the Technical Evaluator /                                                                             | Tender Committee or Self as the Technic           | cal Evaluator for the technica | al evaluation of the bid: |                                       |
| Please select the Technical Evaluator / ` O Technical Evaluator / Tender Comm                                       | Tender Committee or Self as the Technic           | cal Evaluator for the technica | al evaluation of the bid: |                                       |
| Please select the Technical Evaluator /<br>C Technical Evaluator / Tender Comm                                      | Tender Committee or Self as the Technic<br>ittee  | cal Evaluator for the technica | al evaluation of the bid: |                                       |
| Please select the Technical Evaluator /  Please select the Technical Evaluator /  Technical Evaluator / Tender Comm | Tender Committee or Self as the Technic<br>ittee  | cal Evaluator for the technica | al evaluation of the bid: | Save Technical Evaluation Method      |
| Please select the Technical Evaluator / `                                                                           | Tender Committee or Self as the Technic<br>ittee  | cal Evaluator for the technica | al evaluation of the bid: | Save Technical Evaluation Method      |
| Please select the Technical Evaluator / `     Technical Evaluator / Tender Comm                                     | Tender Committee or Self as the Technic<br>littee | cal Evaluator for the technica | al evaluation of the bid: | Save Technical Evaluation Method      |

- Buyer have click on **Technical Evaluator / Tender Committee** if buyer wants to assign the bid to a tender committee for technical evaluation of the bid.
- Maximum 10 registered technical evaluators can be selected by the buyer.
- Along with the technical evaluators, buyer has to select one bid specific member secretory for Tender Committee who will submit the final recommendation on behalf of the Tender Committee.
- To save the method, Buyer has to click on **Save Technical Evaluation Method**.

| BID DETAILS                                                           | TECHNICAL EVALUATION                        | FINANCIAL EVALUATION                               | BID AWARDED |
|-----------------------------------------------------------------------|---------------------------------------------|----------------------------------------------------|-------------|
| 1. Bid Item(s) DETAILS                                                |                                             |                                                    | •           |
| 2. Technical Evaluation                                               |                                             |                                                    | •           |
| Please select the Technical Evaluator                                 | / Tender Committee or Self as the Technical | Evaluator for the technical evaluation of the bid: |             |
| Technical Evaluator / Tender Com                                      | mittee                                      | <ul> <li>Self Evaluator</li> </ul>                 |             |
| Please select Technical Evaluator this bid:                           | r(s) / Tender Committee for                 |                                                    |             |
|                                                                       | -                                           |                                                    |             |
| Select                                                                |                                             |                                                    |             |
| Select<br>Please select the member secreta                            | ary for Tender Committee:                   |                                                    |             |
| Select<br>Please select the member secreta<br>Select Member Secretary | ary for Tender Committee:                   |                                                    |             |

• If buyer doesn't want to opt for a tender committee and want to do self-evaluation of the buyer, then buyer has to click on **Self Evaluator** and save the technical evaluation method and proceed.

| BID DETAILS                             | TECHNICAL EVALUATION                               | FINANCIAL EVALUATION                      | BID AWARDED                                                                                                    |
|-----------------------------------------|----------------------------------------------------|-------------------------------------------|----------------------------------------------------------------------------------------------------|
| 1. Bid Item(s) DETAILS                  |                                                    |                                           | , and the second second second second second second second second second second second second second second se |
| 2. Technical Evaluation                 |                                                    |                                           |                                                                                                    |
|                                         |                                                    |                                           |                                                                                                    |
| Please select the Technical Evaluator / | Tender Committee or Self as the Technica           | Evaluator for the technical evaluation of | f the hid                                                                                                    |
| Please select the Technical Evaluator / | Tender Committee or Self as the Technica           | Evaluator for the technical evaluation o  | f the bid:                                                                                                    |
| Please select the Technical Evaluator / | Tender Committee or Self as the Technica nittee    | Evaluator for the technical evaluation o  | f the bid:                                                                                                    |
| Please select the Technical Evaluator / | Tender Committee or Self as the Technica<br>nittee | Evaluator for the technical evaluation o  | f the bid:<br>Save Technical Evaluation Method                                                                 |

# 5. Technical Evaluator Login and Bid Access

- Technical Evaluator has to login on GeM with the registered credentials.
- Bids can accessed by the Technical Evaluator from the **Technical Evaluator Bids** option available under Dashboard >> Bids.

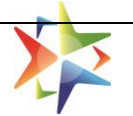

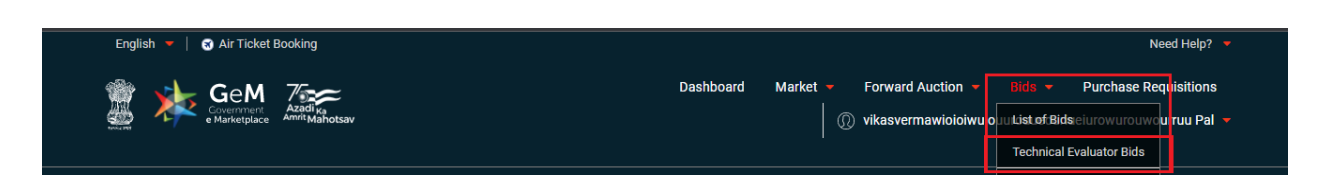

- Technical Evaluator can view the list of all bids under this section for which the logged in user is tagged as a Technical Evaluator / Member Secretory.
  - **Pending Bids:** This will display the list of all bids where technical evaluation is pending by the logged in user.
  - **Re-evaluation Bids**: This will display the list of all bids where re-evaluation of bid(s) is pending with the logged in user and a challenge rejection is raised by the bidder.
  - Submission Pending Bids: This will display the list of all bids where final submission is pending and logged in user is tagged as a Member Secretory in a Bid.

| English 🤍 🛛 🗢 Dark Mode 📔 Font Size A- A A+ 📔 Skip to Main Content                                                                                                    | S 1800-419-3436 │ ⊠helpdesk-gem[at]gov[dot]in │ Need Help ? ▾         |
|----------------------------------------------------------------------------------------------------|-----------------------------------------------------------------------|
|                                                                                                    | Dashboard Market Bids 🕶                                               |
| HOME / BIDS                                                                                                    |                                                                       |
| Pending Bids (2) Re-evaluation Bids (3) Submission Pending Bids (1)                                                                                                    | BID NUMBER - Enter Exact Bid Number Q                                 |
| Bid No:         Item(s): Computer Mouse Or Trackballs,Computer Mouse       Notification(S)         Or Tra       Bid Document &         Specification(S)       Total Participations : 2 | Start Date: DD/MM/YYYY<br>End Date: DD/MM/YYYY<br>Bid Status : Active |

• Technical Evaluator has to click on **Open Bid** button available on the Bid Summary page to evaluate the bid.

| Bid No: GEM/2022/B/82107 |                      |           |                     |  |
|--------------------------|----------------------|-----------|---------------------|--|
| tem(s): XYZ              | Notification(S)      |           | Start Date:         |  |
| Specification(S)         | Bid Document 📥       |           | End Date:           |  |
| Total Participations : 1 | View Representations |           | Bid Status : Active |  |
| Remaining Days 🤁 :0      |                      |           |                     |  |
| •                        |                      |           | Open Rid            |  |
| Published                | Ended                | Finalized | Орен вій            |  |

- Technical Evaluator can view the offered product(s), documents uploaded by the bidder at the time of bid participation and any clarifications seek by the buyer from bidder.
- Technical Evaluator can also view the remarks of other technical evaluator under **view all recommendations** tab.
- Technical Evaluator can also view the members of tender committee as well by clicking on the **View All Technical Evaluators** option available on the evaluation screen.
- Technical Evaluator can give his remarks by clicking on Verify Specification.

| Bid Ite                                                                                                    | m(s) DETAILS                                                                                                    |                                                                                                    |                                                                                                    |                                                                                                    |                                                                                                    |                                                                                                    |                                                                                                    |                                                                                                    |
|----------------------------------------------------------------------------------------------------|----------------------------------------------------------------------------------------------------|----------------------------------------------------------------------------------------------------|----------------------------------------------------------------------------------------------------|----------------------------------------------------------------------------------------------------|----------------------------------------------------------------------------------------------------|----------------------------------------------------------------------------------------------------|----------------------------------------------------------------------------------------------------|----------------------------------------------------------------------------------------------------|
| Techni                                                                                                    | ical Evaluation                                                                                                    |                                                                                                    |                                                                                                    |                                                                                                    |                                                                                                    |                                                                                                    |                                                                                                    |                                                                                                    |
| List Of \$                                                                                                    | Sellers Participated                                                                                                    |                                                                                                    |                                                                                                    | View All Tech                                                                                                    | nnical Evaluator(s)                                                                                                    | Download to Com                                                                                                    | pare All View a                                                                                                    | and Compare A                                                                                         |
| S.<br>No.                                                                                                    | Seller Name                                                                                                    | Seller Rating                                                                                                    | Offered Item                                                                                                    | Participated On                                                                                                    | Status                                                                                                    | View All<br>Recommendations                                                                                                    | Verify Doc                                                                                                    | Evaluate                                                                                              |
| 1                                                                                                    | ABC Company                                                                                                    | N/A                                                                                                    | Make : NA<br>Model : AA<br>(View Product)                                                                                                    | DD/MM/YYYY                                                                                                    | Pending                                                                                                    | Click here to<br>View                                                                                                    | View Documents &<br>Clarifications                                                                                           | Verify<br>Specification                                                                               |
| Please No<br>1) Verify a<br>2) Please<br>3) Buyers<br>informatio<br>4) As per<br>comparis<br>tenderer c<br>of the bid<br>document | ote:<br>all the products offered, t<br>verify genuineness of an<br>should disqualify any Se<br>on.<br>para 7.3.5 on (Clarificatio<br>on of bids, the purchaser<br>does not comply or respo<br>shall be sought, offered<br>ts which pre-wistent at the | echnically evaluate the pro<br>y EMD receipt uploaded o<br>llers submitting incorrect<br>on of Bids/Shortfall Docur<br>may, at his discretion, asi<br>nd by the date, his tender<br>or permitted. No poots bid<br>te time of the torder onen | oduct specification offered I<br>ffline.<br>MSE certificates or EMD Ex<br>nents) of the Manual for Pro<br>t the bidder for clarifications<br>will be liable to be rejected.<br>clarification at the initiative<br>ing and which have not undi- | by the seller to open finan<br>emption document with re<br>ocurement of Goods 2017<br>s on the bid. The request f<br>Depending on the outcom<br>of the bidder shall be ente<br>ergone change since them | cial Bid.<br>espect to the Bid and n<br>, issued by Ministry of<br>or clarification shall be<br>e, such tenders are to<br>retained. The shortfall | hay raise incidents for dis<br>Finance, Department of E<br>given asking the tendere<br>be ignored or considered<br>information / documents<br>is on of documents is comp | ablement of the Seller<br>xpenditure, During eva<br>r to respond by a sper<br>further. No change in<br>should be sought only | s furnishing wron<br>aluation and<br>cified date. If the<br>prices or substar<br>v in case of histori |

• Technical Evaluator would be able to recommend or non-recommend a bidder basis on the evaluation.

Government e-Marketplace – Technical Evaluator in Bid

| Technical Specifications Comparison     |  |       |             | ×               |
|-----------------------------------------|--|-------|-------------|-----------------|
| Bid Number :<br>Seller Name:ABC Company |  | Print | Recommended | Non-Recommended |
| Remark :-                               |  |       |             |                 |
|                                         |  |       |             |                 |
|                                         |  |       |             |                 |
|                                         |  |       |             | Add Comment     |

# 6. Final Submission by Member secretory

- Member secretory of the bid can submit the bid finally on behalf of the tender committee so that the buyer can proceed further.
- Member secretory can also view the all recommendations made by the technical evaluators for each bidder.

| S.<br>No.                                                                                                    | Seller Name                                                                                                    | Seller Rating                                                                                                    | Offered Item                                                                                                    | Participated On                                                                                                    | Status                                                                                                    | View All<br>Recommendations                                                                                                    | Verify Doc                                                                                                    | Evaluate                                                                                                    |
|----------------------------------------------------------------------------------------------------|----------------------------------------------------------------------------------------------------|----------------------------------------------------------------------------------------------------|----------------------------------------------------------------------------------------------------|----------------------------------------------------------------------------------------------------|----------------------------------------------------------------------------------------------------|----------------------------------------------------------------------------------------------------|----------------------------------------------------------------------------------------------------|----------------------------------------------------------------------------------------------------|
| 1                                                                                                    | ABC Company                                                                                                    | N/A                                                                                                    | Make : NA<br>Model : <b>AA</b><br>(View Product)                                                                                                    | DD/MM/YYYY                                                                                                    | Recommended                                                                                                    | Click here to<br>View                                                                                                    | View Documents &<br>Clarifications                                                                                                    | Verify<br>Specifications                                                                                                    |
| Please N<br>1) Verify<br>2) Please<br>3) Buyers<br>informati<br>4) As per<br>comparis<br>tenderer<br>of the bid<br>documer<br>after sub<br>certificat<br>5) If you<br>6) Incase | ote:<br>all the products offered, tec<br>verify genuineness of any<br>s should disqualify any Selle<br>ion.<br>para 7.3.5 on (Clarification<br>son of bids, the purchaser n<br>does not comply or respon<br>d shall be sought, offered or<br>its which pre-existed at the<br>mission of the tender, only<br>e, the certificate can be asis<br>are the Member Secretary f<br>if you are looking any tech | chnically evaluate the proc<br>EMD receipt uploaded off<br>ers submitting incorrect N<br>of Bids/Shortfall Docum<br>nay, at his discretion, ask<br>d by the date, his tender v<br>r permitted. No post bid c<br>time of the tender openin<br>related shortfall documer<br>ed for and considered. H<br>for this Bid, please review<br>inical clarification from th | duct specification offered b<br>line.<br>ASE certificates or EMD Exe<br>ents) of the Manual for Pro-<br>the bidder for clarifications<br>will be liable to be rejected.<br>I airification at the initiative of<br>g and which have not unde<br>ts should be asked for and<br>owever, no new supply orde<br>all the recommendations m<br>e seller(s). Please contact to | y the seller to open fina<br>emption document with<br>curement of Goods 20°<br>on the bid. The reques<br>Depending on the outco-<br>of the bidder shall be er<br>grone change since th<br>L considered. For examy<br>er should be asked for s<br>nade by Technical Evalu-<br>with your buyer. | ancial Bid.<br>respect to the Bid and n<br>17, issued by Ministry of<br>t for clarification shall b<br>ome, such tenders are to<br>netratained. The shortfall<br>en. So far as the subbris-<br>pie, if the bidder has sub<br>is oa sto qualify the bidd<br>uator(s) of the Bid and pi | nay raise incidents for dis<br>Finance, Department of E<br>e given asking the tendere<br>be ignored or considered<br>information / documents<br>sion of documents is con<br>mitted a supply order with<br>r.<br>roceed for the final submi | ablement of the Sellers<br>xpenditure, During eval<br>r to respond by a speci<br>further. No change in<br>should be sought only<br>zerned with regard to q<br>nout its completion / pe<br>ssion of Technical Eval | tuation and<br>fied date. If the<br>prices or substance<br>in case of historical<br>ualification criteria,<br>erformance<br>uation.<br>Final Submission |

• Once click on the **Final Submission**, member secretory has to acknowledge that all recommendations made by technical evaluators are reviewed and now user want to submit the bid on behalf of tender committee.

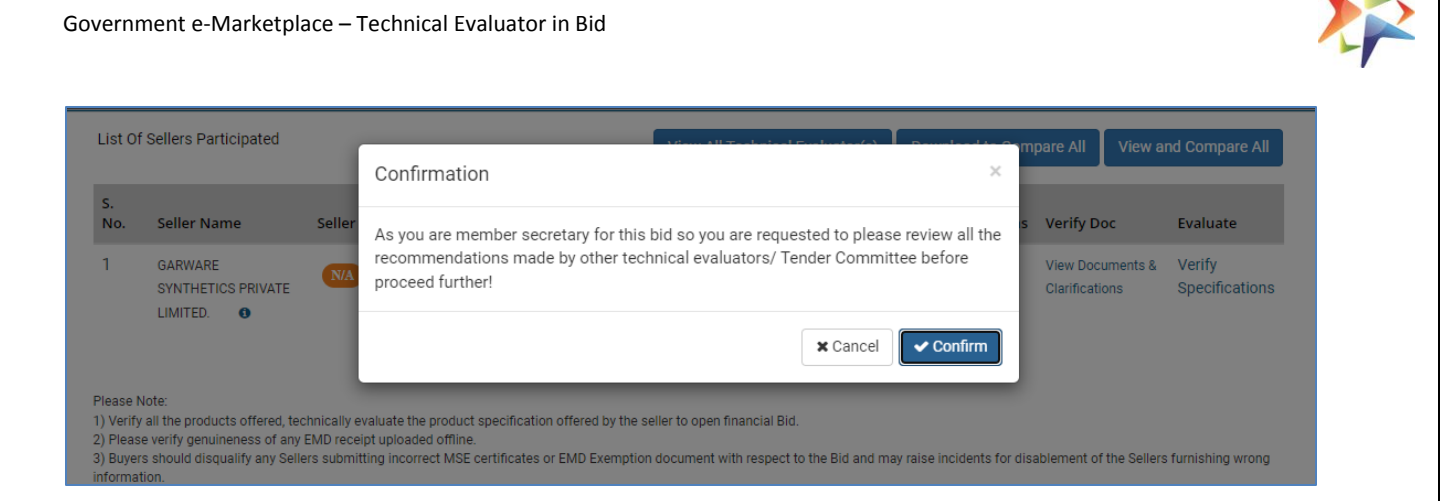

• Member secretory has to provide the remarks mandatorily for final submission and may upload the MOM or other reports here as part of technical evaluation.

| rticipated                                                                                                    | A Constant of Technical Technical (a)        | Provident to Compare All Viev                                                                                                    |
|----------------------------------------------------------------------------------------------------|----------------------------------------------|----------------------------------------------------------------------------------------------------|
|                                                                                                    | Final Submission Form                        | ×                                                                                                    |
| ame Seller                                                                                                    | Final Submission Comment:                    | s Verify Doc                                                                                                    |
| E<br>ICS PRIVATE                                                                                                    | •                                            | View Documents<br>Clarifications                                                                                                    |
| ucts offered, technically e<br>lineness of any EMD rece<br>qualify any Sellers submi                                                                                                    |                                              | lisablement of the Sel                                                                                                    |
| on (Clarification of Bids/S<br>the purchaser may, at his<br>mply or respond by the d<br>ught, offered or permitte<br>e-existed at the time of t<br>the tender, only related st<br>cate can be asked for an<br>ober Secretary for this Bi | Upload (Max Size : 2MB, Type: PDF)<br>Submit | f Expenditure, During e<br>erer to respond by a sp<br>ed further. No change<br>ts should be sought o<br>picerned with regard t<br>ithout its completion<br>mission of Technical E |

# 7. Re-evaluation of Bids

- In case of re-evaluation, Technical Evaluator has to review the challenge rejection request and provide the remarks again on the representation rasied by the bidder.
- Technical evaluator can also view the all recommendations made by him or other evaluators in the initial stage

Government e-Marketplace – Technical Evaluator in Bid

| List Of Sellers Participated |             |               | View All Technical Evaluator(s) Download to Compare All |                    |                                    | View and Compare All |                             |               |          |                         |
|------------------------------|-------------|---------------|---------------------------------------------------------|--------------------|------------------------------------|----------------------|-----------------------------|---------------|----------|-------------------------|
| S.<br>No.                    | Seller Name | Seller Rating | Offered Item                                            | Participated<br>On | Verify Doc                         | Status               | View All<br>Recommendations | View<br>Specs | Evaluate | Review                  |
| 1                            | ABC Company | N/A           | View Details                                            | DD/MM/YYYY         | View Documents<br>& Clarifications | Evaluated            | Click here to<br>View       | View          | Verify   | View<br>Representations |
| 2                            | XYZ Company | N/A           | View Details                                            | DD/MM/YYYY         | View Documents                     | Evaluated            | Click here to               | View          | Verify   | View                    |

This Covers the Scope 'Technical Evaluator' selection for Technical Evaluation.

Page **20** of **20**